| Slovenská technická univerzita                 | S      | Т | U | ٠ | ۰ |
|------------------------------------------------|--------|---|---|---|---|
| Fakulta informatiky a informačných technológií | •<br>F | • | • | т | • |
| Ilkovičova 3, 812 19 Bratislava                | ۰      | ٠ | ٠ | 0 | ٠ |

## Používateľská príručka

Časť webové prostredie prekladača

## Tím č. 4 – aDictIT

Bc. Róbert Horváth Bc. Peter Jurčík Bc. Peter Macko Bc Vladimír Ruman Bc. Peter Sládeček Bc Maroš Ubreži Bc. Matúš Vacula

Vedúci: Ing. Dušan Zeleník Akademicky rok: 2010/2011

```
S T U · ·
· · · · ·
F I I T ·
```

Základnou podmienkou pre používanie rozhrania prekladača je webový prehliadač s povoleným JavaScript-om. Pokiaľ by ste mali JavaScript vypnutý, webové rozhranie nebude poskytovať žiadnu odozvu.

Rozhranie sa zobrazí po prejdení na adresu:

http://team04-11.ucebne.fiit.stuba.sk/prekladac/index.php

V prípade ak využívate prekladač nasadený na svojom servery treba zmeniť doménu team04-11.ucebne.fiit.stuba.sk na vašu doménu.

Na Obr. 1 je zobrazené používateľské rozhranie prekladača.

| aDictIT prekladač          | ENG->SVK 💌                                | Vyhľadať preklad     1.      Vyhľadať preklad vo vete z korpusy |
|----------------------------|-------------------------------------------|-----------------------------------------------------------------|
| Q-vyhladajCezElasticSearch | > to hole the de akaleset                 |                                                                 |
|                            | to tota zhoda okonosu                     |                                                                 |
|                            | 3.                                        | 4.                                                              |
| Prelož                     | Alternativne preklady:                    |                                                                 |
|                            | to bola zhoda okolnosti<br>to bola náhoda |                                                                 |

Obr. 1 – Webové rozhranie prekladača

Popis jednotlivých častí prekladača na Obr. 1:

1. V tejto časti si používateľ zvolí, či má záujem o zobrazenie prekladu zadaného výrazu alebo či má záujem o zobrazenie vety z korpusu, v ktorej sa preklad zadaného výrazu nachádza.

2. Používateľ si tu má možnosť vybrať, s ktorou verziou prekladača chce vykonať preklad.

3. Do tohto textového poľa sa zadáva text na preklad.

aDictIT

```
S T U · ·
· · · · ·
F I I T ·
```

4. Najpravdepodobnejší výsledok prekladu je zobrazený v tomto šedom rámčeku.

5. Ak ku prekladanému textu existuje aj alternatívny preklad, tak je zobrazený v tejto časti. V opačnom prípade ostáva táto časť skrytá.

Po vyplnení pola pre text, sekcia 3, na prekladanie stačí stlačiť tlačidlo "*Prelož"* a príslušný preklad sa zobrazí v prekladači v sekcií 4.

aDictIT